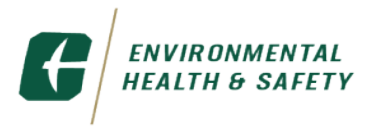

## How to submit a request for a Hot Work Permit?

Step 1 - Log into <u>Archibus</u> using your NinerNet username and password:

Step 2 – In the left column, select "Building Operations" and then select "Hot Work Supervisor"

| 2 | ARCHIBUS                | Browse all            |                 |                     |                                                |             |                              | 602           |
|---|-------------------------|-----------------------|-----------------|---------------------|------------------------------------------------|-------------|------------------------------|---------------|
|   | ך Search ≻              | Customer >            |                 | Your Active WR      |                                                |             |                              |               |
|   | 숲 Favorites >           | Equipment Viewer >    |                 | Work Request Code 😄 | Work Description 👳                             | Shop Code 👙 | Building 👳                   | Building Code |
| ς | Building Operations <   | Hot Work Supervisor > | needing         |                     |                                                |             |                              |               |
|   | 응 Key Management >      |                       | PAM<br>approval | 2022026825          | Fire Penetrations Project To correct violation | MOC05       | McEniry                      | 0020          |
|   | 음을 Motor Fleet >        |                       |                 | 2022026273          | Fire Retardant Project To correct violations n | MOC05       | University Recreation Center | 0096          |
|   | Project ><br>Management |                       |                 | 2022026269          | Fire Retardant Project To correct violations o | MOC05       | Ponn Martin Student Union    | 0069          |
|   | 양 Risk Management >     |                       | Keys            |                     |                                                |             |                              |               |
|   | [5] Space Allocation >  |                       | approval        | 2022026263          | Fire Retardant Project To correct violations n | MOC05       | Storrs                       | 0041          |
|   |                         |                       |                 | 2022026261          | Fire Retardant Project To correct violations n | MOC05       | Receiving and Stores         | 0093          |
|   |                         |                       |                 |                     |                                                |             |                              |               |

Step 3 – To create a hot work permit, select "Create and Manage Requests"

| 🕂 ARCHIBUS              | Browse all            | Hot Work Supervisor              |              |                                                |             |                              | 60            |
|-------------------------|-----------------------|----------------------------------|--------------|------------------------------------------------|-------------|------------------------------|---------------|
|                         | Customer >            | Hot Work/Fire Impairment Request | tive WR      |                                                |             |                              |               |
| ☆ Favorites >           | Equipment Viewer >    | Create and Manage Requests       | quest Code 😄 | Work Description 😄                             | Shop Code 👙 | Building ÷                   | Building Code |
| Ø Building Operations < | Hot Work Supervisor < | Active Requests                  |              |                                                |             |                              |               |
| SB Key Management >     |                       | View All Requests                | 022026825    | Fire Penetrations Project To correct violation | MOC05       | McEniry                      | 0020          |
| 용 Motor Fleet >         |                       |                                  | 022026273    | Fire Retardant Project To correct violations n | MQC05       | University Recreation Center | 0096          |
| Project ><br>Management |                       |                                  |              |                                                |             |                              |               |
| 응은 Risk Management >    |                       |                                  | 022026269    | Fire Retardant Project to correct violations n | MOCUS       | Popp Martin Student Union    | 0069          |
| [밝] Space Allocation >  |                       |                                  | 022026263    | Fire Retardant Project To correct violations n | MOC05       | Storrs                       | 0041          |
|                         |                       |                                  | 022026261    | Fire Retardant Project To correct violations n | MOC05       | Receiving and Stores         | 0093          |
|                         |                       |                                  |              |                                                |             |                              |               |

Step 4 – Select "New Request".

| 🖰 ARCHIBUS |                       |  | 🥭 Create and Manage Requests |           |                           |                         |              |  |
|------------|-----------------------|--|------------------------------|-----------|---------------------------|-------------------------|--------------|--|
| ✓ Search > |                       |  | HW / FI Requests New Request |           |                           |                         |              |  |
| ☆          | Favorites             |  | V 0 selected Print Selected  |           |                           |                         |              |  |
| Ŗ          | Building Operations   |  | Requ                         | iest ID 🌲 | Requested Start<br>Date 🔶 | Requested End<br>Date 🔶 | Status       |  |
| 80<br>00   | Key Management        |  |                              |           |                           |                         | ~            |  |
| 00<br>00   | Motor Fleet           |  |                              | 8729      | 6/18/2021                 | 6/18/2021               | Completed    |  |
|            | Project<br>Management |  |                              | 10090     | 4/4/2022                  | 4/5/2022                | Not Submitte |  |
| 80<br>00   | Risk Management       |  |                              |           |                           |                         |              |  |
| 131        | Space Allocation      |  |                              |           |                           |                         |              |  |
|            |                       |  |                              |           |                           |                         |              |  |
|            |                       |  |                              |           |                           |                         |              |  |
|            |                       |  |                              |           |                           |                         |              |  |

Step 5: Once "New Request" is selected, begin completing the required fields. Once all information is added, click on "Save".

| 🖰 ARCHIBUS                 | 🖉 Create and Manage Requests                                                                        | 60 |
|----------------------------|----------------------------------------------------------------------------------------------------|----|
| ✓ Search >                 | HW / FI Requests New Reque Hot Work / Fire System Impairment Request Save                           |    |
| ☆ Favorites >              | 🗸 0 selected Type of Request 🔵 Hot Work - Internal 🔵 Hot Work - Contractor. 🔘 Fire System Impairmen | t  |
| Building Operations      H | Request ID   Request ID                                                                             |    |
| 왕 Key Management >         | Status                                                                                              |    |
| 양 Motor Fleet >            | Contact Fire Alarms System Group?                                                                   |    |
| Project >                  | 9789 4/, Name of Hot Work Operator*                                                                 |    |
| -<br>양 Risk Management >   | Operator Contact Information*                                                                       |    |
|                            | 9849 5/2 Name of Hot Work Operator Supervisor*                                                      |    |
|                            | 9850 5/2 Supervisor Contact Information*                                                            |    |
|                            | A See Se Se Se Se Se Se Se Se Se Se Se Se                                                           |    |
|                            | 9909 6/2<br>Turk of Model                                                                           |    |
|                            | SA45 7/ Other  Tune of Work being Performed*                                                        |    |
|                            |                                                                                                    |    |
|                            |                                                                                                    |    |
|                            | Building Number*                                                                                    |    |
|                            | Building Name                                                                                       |    |
|                            | Room Number(5)                                                                                      |    |
|                            | Specific Location(s)                                                                                |    |
|                            |                                                                                                    |    |
|                            |                                                                                                    |    |

| ARCHIBUS              | 🤌 Create and Ma            | anage Requests                                                                                                    | 60 |
|-----------------------|----------------------------|----------------------------------------------------------------------------------------------------|----|
|                       | HW / FI Requests New Requi | Floor Number(s)                                                                                                    |    |
| ☆ Favorites >         | ✓ 0 selected               | Room Number(s)                                                                                                    |    |
| Building Operations > | Request                    | Specific Location(s)                                                                                                    |    |
| 응용 Key Management >   | Request ID 📮 Di            |                                                                                                    |    |
| 응용 Motor Fleet >      | 8729 6/1                   | Descurated Final Data?                                                                                                    |    |
| Broject               | 0720 4/                    |                                                                                                    |    |
| Management            | 9789 47.                   | Requested End Date*                                                                                                    |    |
| 응 Risk Management >   | 9829 5/2                   | Requested Start Time*                                                                                                    |    |
| ISI Enge Allegation   | 9849 5/2                   | Requested End Time*                                                                                                    |    |
|                       | 9850 5/2                   | UNC Charlotte Contact Name GIBBS, DERRICK (dglbbs9)                                                                                                    |    |
|                       | 9889 6/1                   | UNC Charlotte Contact Number (cell)*                                                                                                    |    |
|                       | 9909 6/2                   |                                                                                                    |    |
|                       | 9949 7/                    |                                                                                                    |    |
|                       | 9950 7/2                   | SAFETY PRECAUTIONS                                                                                                    |    |
|                       |                            | 1. Appropriate arrangements have been made with the Facilities Management Fire Alarm Group to prevent the accidental activation of the fire detection and alarm systems.                                                                                                    |    |
|                       | 9971 7/2                   | 2. A responsible fire watch has been assigned to watch for dangerous fire situations, as well as floors above and below and will remain on the job site for 30 minutes after completion of hot work.                                                                                                    |    |
|                       |                            | 3. All equipment to be used is in good working condition, ventilation is adequate, and flameproof screen/ shields available.                                                                                                    |    |
|                       |                            | 4. Appropriate fire extinguisher equipment is within 10 ft. of work area. (Note: Hot work operators must provide their own fire extinguisher).                                                                                                    |    |
|                       |                            | 5. Floor openings within 35 feet are tightly covered.                                                                                                    |    |
|                       |                            | 6. Floors and surrounding area are clear of combustible materials within 35 feet of the hot work area.                                                                                                    |    |
|                       |                            | 7. Materials that cannot be moved are protected with noncombustible material or cover.                                                                                                    |    |
|                       |                            | a. There are no normania equipus, yapos, usas, illi of equipment collability such materials in the design of the second second |    |
|                       |                            | In it control is space entry or loc kout as out is required to internet monitories that wall migraginale posed in a visible rotation.                                                                                                    |    |
|                       |                            | I VERIFY THE INFORMATION ON THIS HOT WORK PERMIT IS CORRECT                                                                                                    |    |
|                       |                            | Accept                                                                                                    |    |
| < <                   |                            |                                                                                                    |    |

## Step 6: Click on Submit Request

| ARCHIBUS                      | 🤌 Create and M             | anage Requests                                                      | 6 0                                                                                |
|-------------------------------|----------------------------|---------------------------------------------------------------------|------------------------------------------------------------------------------------|
|                               | HW / FI Requests New Reque | Hot Work / Fire System Impairment Request Crint Submit Request Savo |                                                                                    |
| 🛧 Favorites >                 | ✓ 0 selected               | NOTE                                                                | This request has NOT been submitted. Please click Submit Request when you are done |
| Building Operations >         | □ Request Requested<br>ID  | How Work/Fire Impairment Request ID                                 | 9972                                                                               |
| 양 Key Management >            |                            | Type of Request                                                     | Internal Oracle Hot Work - Contractor Fire System Impairment                       |
| 양 Motor Fleet >               | 8729 6/18/2021             | Status                                                              | Not Submitted                                                                      |
| Project                       | 9789 4/7/2022              | Contact Fire Alarms System Group:                                   |                                                                                    |
| <sup>00</sup> Rick Management | 9829 5/23/2022             |                                                                     |                                                                                    |
| 35 Kisk Management            | 9849 5/24/2022             | Name of Hot Work Operator                                           | test                                                                               |
| In space Allocation           | 9850 5/27/2022             | Operator Contact Information                                        | 704-687-1111                                                                       |
|                               | 9889 6/16/2022             | Name of Hot Work Operator Supervisor*                               | test                                                                               |
|                               | 9909 6/23/2022             | Supervisor Contact Information*                                     | test                                                                               |
|                               | 9949 7/7/2022              | Name of Fire Watch*                                                 | test                                                                               |
|                               | 9969 7/27/2022             | Type of Work'                                                       | Other Y                                                                            |
|                               | 9971 7/27/2022             | Type of Work being Performed                                        | Utier •                                                                            |
|                               | 9972 7/27/2022             |                                                                     | (C))(                                                                              |
|                               |                            |                                                                     |                                                                                    |
|                               |                            | Building Number                                                     | 3008                                                                               |
|                               |                            | Building Name                                                       | Facilities Annex Eight (EHS)                                                       |
|                               |                            | Floor Number(s)                                                     | test                                                                               |
|                               |                            | Room Number(s)                                                      | test                                                                               |

## Step 7: For Permit Authorizing Individuals (PAI) Only

• Review the permit and acknowledge or deny the permit as deemed necessary.

| Hot Work / Fire System Impairment Request | Save Comments Print Save Acknowledge Deny                                              |
|-------------------------------------------|----------------------------------------------------------------------------------------|
|                                           | How Work/Fire Impairment Request ID 9811                                               |
|                                           | Type of Request 🔵 Hot Work - Internal 💿 Hot Work - Contractor 🚫 Fire System Impairment |
|                                           | Status Pending V                                                                       |